## HEI LASTEN HUOLTAJAT,

Perustietoja hoitoaikaperusteiseen laskutukseen ja eDaisy sähköiseen asiointiin sekä DaisyNet palveluun kirjautumiseen:

| Varattujen tuntien<br>määrä/kk | Maksun osuus<br>kokopäivähoidon | Maksimi maksu / kk |  |  |  |  |
|--------------------------------|---------------------------------|--------------------|--|--|--|--|
|                                | maksusta                        |                    |  |  |  |  |
| 0 – 80 h/kk                    | 50 %                            | 144€               |  |  |  |  |
| 81 – 105 h/kk                  | 60 %                            | 173€               |  |  |  |  |
| 106 – 120 h/kk                 | 75 %                            | 216€               |  |  |  |  |
| 121 – 150 h/kk                 | 90 %                            | 259€               |  |  |  |  |
| yli 151 h/kk                   | 100 %                           | 288€               |  |  |  |  |

### VARHAISKASVATUSIKÄISEN MAKSU

### ESIKOULULAISEN JA KOULULAISEN MAKSU

| Varattujen tuntien<br>määrä / kk | Asiakasmaksu<br>prosenttia korkeimmasta<br>maksusta | Tuntimäärä / pv  | Enintään €/kk |
|----------------------------------|-----------------------------------------------------|------------------|---------------|
| 0 – 70 h/kk                      | 40 %                                                | alle 3 h 30 min. | 116           |
| 71 – 100 h/kk                    | 55 %                                                | alle 5 h         | 159           |
| yli 101 h/kk                     | 70 %                                                | yli 5 h          | 202           |

Rantasalmen varhaiskasvatuksen sähköinen asiointi on eDaisy palvelussa

### Palvelun löydätte osoitteesta https://rantasalmi.daisynet.fi/eDaisy

Täällä hoidatte jatkossa hakemisen ja ilmoitukset varhaiskasvatuspalveluihin liittyen:

- Varhaiskasvatushakemus
- Tulotietoilmoitukset
- Irtisanomis- ja muutosilmoitukset

# Sähköiseen asiointiin kirjaudutaan aina Suomi.fi palvelun kautta vahvalla tunnistautumisella, eli joko pankkitunnuksilla tai mobiilivarmenteella.

### DaisyNet-palvelu löytyy osoitteesta https://rantasalmi.daisynet.fi

Kirjautuminen Daisy Net palveluun tapahtuu joko vahvalla tunnistautumisella tai sinulle luodulla käyttäjätunnuksella ja salasanalla, jonka voit halutessasi vaihtaa.

Uudet käyttäjät: Kun kirjaudut ensimmäisen kerran uuden osoitteen kautta, valitse "Ensimmäisellä kerralla kirjaudu **TÄSTÄ**". Unohtunut salasana: Pääset vaihtamaan salasanasi vahvan tunnistautumisen avulla valitsemalla

"Unohtuiko salasana?"

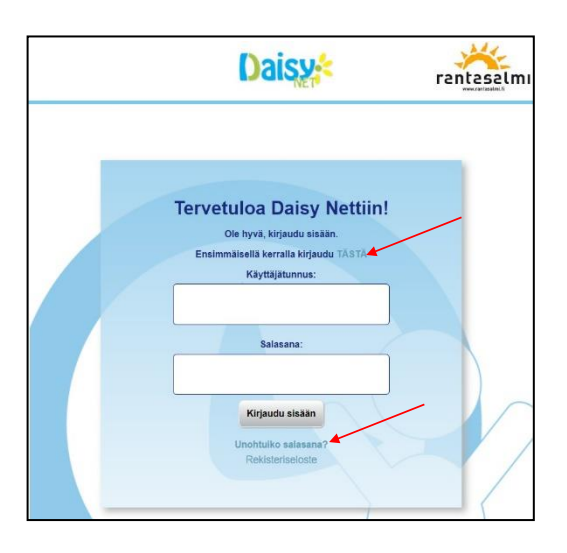

#### Kirjaudu vahvalla tunnistautumisella ohjeiden mukaan.

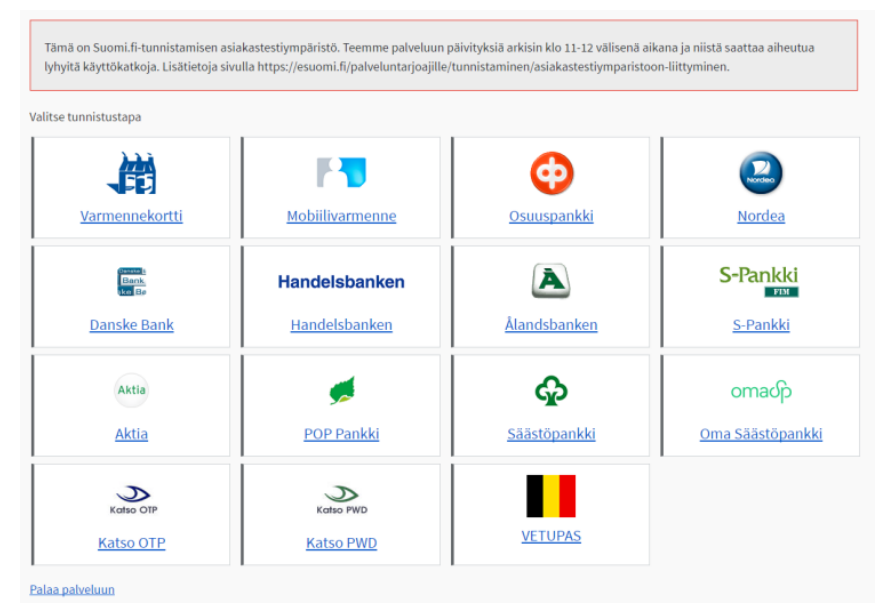

Onnistuneen tunnistautumisen jälkeen näet alla olevan ilmoituksen, jossa näkyy käyttäjätunnuksesi ja sinulle asetettu salasana. Ohjeen mukaan kirjoita nämä ylös jatkoa varten.

| Tunn                                                           | istautuminen             | onnistui! |  |  |
|----------------------------------------------------------------|--------------------------|-----------|--|--|
| Alla näet uudet tunnuksesi.<br>Kirjoita ne ylös jatkoa varten. |                          |           |  |  |
| Käyttäjätunnus:<br>Salasana:                                   | nivala.pekka<br>ip1Umqkb |           |  |  |
|                                                                | Kirjaudu sisäär          |           |  |  |

Valitse Kirjaudu sisään jolloin siirryt normaaliin Daisy Net näkymään kirjautuneena käyttäjänä.

Salasanan voit vaihtaa mieleiseksesi Daisy Net asetuksissa. Huom! tarvitset tähän edellisessä vaiheessa sinulle ilmoitetun salasanan. Huomioi myös ohjeen mukaiset salasana rajoitukset.

| Kirjautuneena: Nivala, Pekka<br>Hoitoajat                                                                                                    | Hoitoajat                                   | Viestit & Luvat Y                                    |
|----------------------------------------------------------------------------------------------------|---------------------------------------------|------------------------------------------------------|
| Vaihda salasana<br>Käyttöohje<br>C                                                                                                    | Vaihda salasana Vanha salasana              |                                                      |
| 1. V Svenska                                                                                                    | Uusi salasana<br>Uusi salasana<br>uudestaan | Vähintään 8 merkkiä, yksi iso kirjain ja yksi numero |
| <ol> <li>Mikäli ilmoitat saman kellonajan usealle päivälle, valitse<br/>ne tästä. Yksittäisiä kellonaikoja voit vielä säätää<br/>kalenterista.</li> </ol> |                                             |                                                      |